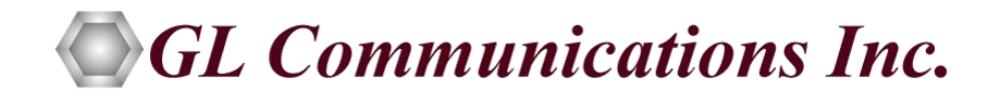

# Instructions to Download Updated Software

For Windows® 8 and above (32 bit and 64 bit)

March 2020

GL Communications Inc. 818 West Diamond Avenue - Third Floor Gaithersburg, MD 20878 Voice 301-670-4784 Fax 301-670-9187 Web page: http://www.gl.com/ E-mail: gl-info@gl.com (Intentional Blank Page)

### TABLE OF CONTENTS

| Section 1.0 Instructions to Download Updated Software from Web | 1 |
|----------------------------------------------------------------|---|
| 1.1 Download Software                                          | 1 |
| 1.2 Install Downloaded (Upgrade) Software on PC                | 3 |

(Intentional Blank Page)

| Figure 1: Login Screen                                              | . 1 |
|---------------------------------------------------------------------|-----|
| Figure 2: Download Software & Documentations                        | . 2 |
| Figure 3: Software List                                             | .2  |
| Figure 4: Hardware/Dongle Serial Number and Company Name Validation | . 3 |

(Intentional Blank Page)

## Section 1.0 Instructions to Download Updated Software from Web

#### 1.1 Download Software

- Use <u>http://www.gl.com/login.php</u> link to acquire the latest software from the download page.
- New users must register on the web by providing official email address while registering to download the software. Click on <u>Register Now</u>, fill the registration form and submit. Once successfully registered, Password will be sent to the registered email address.
- Once the password is received, users must login as existing user and enter the registered email as user name and password as received in the registered email. Now, you will be able to download the latest software and documents as required from the portal.

| ← → C 🔒 gl.com/logir                                                                                                    | php Q 🛧                                                                                                    | :    |
|----------------------------------------------------------------------------------------------------|----------------------------------------------------------------------------------------------------|------|
| Einfo@gl.com   ↓+1 (301) 670-4784   9 Gaither                                                                                                    | burg. MD 20878, USA                                                                                                    | ln 🔺 |
| Products 🛩                                                                                                    | Consulting - Support - News @ GL - Contact Us - How to buy -                                                                                                    | -    |
|                                                                                                    | Login * Required fields Email ID: * Enter email Password: * Enter password Forgot password Verify                                                                                                    |      |
|                                                                                                    | Don't have an Account? Register Now!                                                                                                    | 1    |
| NOTE : Software downloads<br>are available exclusively for<br>GL's customers having GL<br>cards/dongles and<br>possessing an unexpired<br>warranty license. However<br>product documentation can<br>be downloaded for free! | <ul> <li>Download Instructions</li> <li>Read the Software Download Instructions before proceeding to download the software</li> <li>Downloading new software is not mandatory. Only if you want the added features, you may download the new version. To know what features have been added, please study the release notes in detail.</li> <li>You must have the hardware serial number/dongle serial number along and registered company name information handy for downloading the latest software. Note that Software downloads are available exclusively for existing GLs customers having GL cards/dongles and possessing a valid warranty license.</li> <li>If the purchased product hardware/software warranty has expired, then you need to contact our sales team</li> </ul> |      |

Figure 1: Login Screen

• After successful login, click 'Download GL Documentation' link.

Please download and review the respective **Product Release Notes** and **Product Installation Guides** prior to downloading the software.

**Note:** Upgrade to the new software version only if the updates in the release notes are appropriate, then download or install the latest software version.

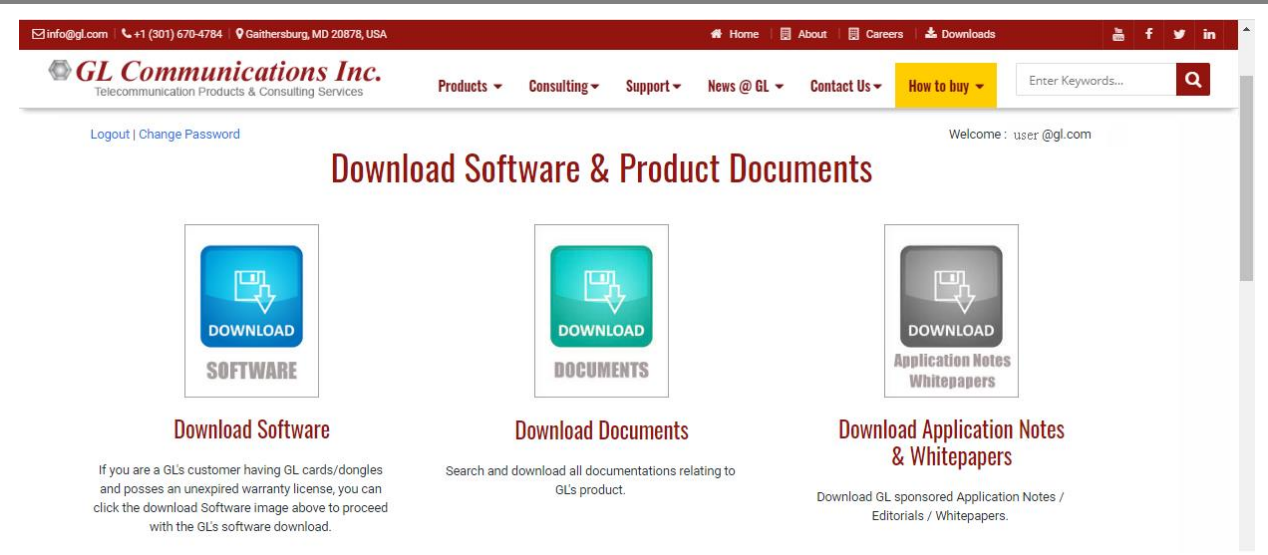

Figure 2: Download Software & Documentations

• Now click '**Download GL Software** link.

# Note:

You must have the hardware serial number/dongle serial number along and registered company name information handy for downloading the latest software. Note that Software downloads are available exclusively for existing GL's customers having GL cards/dongles and possessing a valid warranty license.

If the purchased product license warranty has expired, then you need to contact our sales team to renew the warranty to continue to receive regular software updates from GL Communications Inc.

- Click on the required product software category.
- Then select the software from the list and click on download icon  $\stackrel{\smile}{\frown}$  to download.

| al.com   📞 +1 (301) 670-4784   🖗 Gaithersburg, MD 20878, USA 💏 Home   📃 About   🗒 Careers   🕹 Downloads |                                                                                                    |                                             |              |          |  |  |  |
|----------------------------------------------------------------------------------------------------|----------------------------------------------------------------------------------------------------|---------------------------------------------|--------------|----------|--|--|--|
| GL Com                                                                                                  | tion Products & Consulting Services Products - Consult                                                  | ulting • Support • News @ GL • Contact Us • | How to buy 👻 | Enter H  |  |  |  |
| Software                                                                                                |                                                                                                    |                                             |              |          |  |  |  |
| Item No                                                                                                 | Product Description                                                                                     | Operating System                            | Version      | Download |  |  |  |
| VQT002<br>VQT006<br>VQT007                                                                              | VQT Software with File Monitor Utility<br>VQT w/ POLQA Server License<br>VQT w/ POLQA v3 Server License | Windows 7 and above (32/64 bit)             | 7.6          | 4        |  |  |  |
|                                                                                                    | VQT Client SDK                                                                                          |                                             | 1.1.0.0      | ą        |  |  |  |
| VQT010                                                                                                  | VQuad <sup>™</sup> Software                                                                             | Windows 7 and above (32/64 bit)             | 10.2         | •        |  |  |  |
|                                                                                                    | File Monitor Software                                                                                   |                                             | 7.0          | e        |  |  |  |
|                                                                                                    | VQuad <sup>™</sup> Script Editor Software                                                               |                                             | 10.2         | 9        |  |  |  |
|                                                                                                    | WinPcap - Requried; VQuad™ with SIP option                                                              |                                             | 4.1.3        | Ŀ        |  |  |  |
| VQT011                                                                                                  | VQuad <sup>™</sup> Client SDK                                                                           | Windows 7 and above (32/64 bit)             | 6.12         | ą        |  |  |  |
|                                                                                                    | Dual UTA Client SDK                                                                                     |                                             | 6.8          | ۹        |  |  |  |
| VQT030                                                                                                  | VQuad <sup>™</sup> Command Center Software                                                              | Windows 7 and above (32/64 bit)             | 2.5.15       | Ð        |  |  |  |

#### Figure 3: Software List

• Enter the **serial number** of the purchased GL Hardware or the Dongle, and the **registered company name** provided during the purchase. This information is required to validate the license warranty. If the product purchased in under warranty, then the page will automatically proceed to download the software.

| ⊠ info@gl.com   ६+1 (301) 670-4784   🛿 Gaithersburg, MD 20878, USA                    |                                              |                                          |                             | 希 Home   🧮  | About   🖪 Caree   | rs 🛛 📥 Downloads |
|---------------------------------------------------------------------------------------|----------------------------------------------|------------------------------------------|-----------------------------|-------------|-------------------|------------------|
| GL Communications Inc.     Telecommunication Products & Consulting Services           | Products 👻                                   | Consulting 🗸                             | Support 🗸                   | News @ GL 🔻 | Contact Us 🗸      | How to buy 👻     |
| Logout   Change Password                                                              | igle Lice                                    | ense Val                                 | idation                     |             | Welcome : user @g | l.com            |
| Enter Card/Dongle Serial Nu                                                           | mber                                         |                                          |                             |             |                   |                  |
| Enter the Dongle serial number (alphanum<br>Alternately you can also contact your adm | neric) that has bee<br>ninistrator to find t | en engraved on the<br>he Dongle serial r | e Dongle supplie<br>number. | ed to you.  |                   |                  |
| STEP-1                                                                                |                                              |                                          |                             |             |                   |                  |
| Card/Dongle Serial Number: *                                                          |                                              |                                          |                             |             |                   |                  |
| Company Name: *                                                                       |                                              |                                          |                             |             |                   |                  |
| Verify: *                                                                             |                                              | 36412                                    |                             |             |                   |                  |
| ENT                                                                                   | TER                                          |                                          |                             |             |                   |                  |

Figure 4: Hardware/Dongle Serial Number and Company Name Validation

#### 1.2 Install Downloaded (Upgrade) Software on PC

- If required, the user may take backup of the already installed software folder and follow with the uninstallation for latest software installation.
- Uninstall the previous version of the software as explained in the Product Installation Guide (section Software Uninstallation). To uninstall the previous version, do the following:
  - Click Start → Control Panel → Add or Remove Programs
  - > Select the previous version and click Remove.
- **Note:** Make sure that the previously installed folder is completely removed from the C:\Program Files\GL Communications Inc.\<GL Product> path.
- Run the executable downloaded from GL website, and follow the instructions as provided in respective **Product Installation Guide** to install the new software.
- Restart the computer after completing the installation process.
- After rebooting the PC to desktop, invoke the software and check the Software Version by choosing Help → About.